# Customize landing page headings, links, and buttons

For events and attendee portals.

A landing page contains the event title (or portal title), date and time (events only), a registration form, a login form (for people already registered), and custom content you add. You can customize the text labels for headings, links, and buttons on the registration form, and the Add to Calendar button. In the Webcast Admin portal, these are called *landing page labels*.

The labels available depend on the registration layout you chose on the Player & Branding tab (for events) or Branding tab (for portals). To learn more, see Landing page labels | Open layouts and Landing page labels | Bar layouts .

Jump to: Edit landing page labels | Available labels

#### Edit landing page labels

#### To edit the button text and landing page labels:

- 1. Sign in to the Webcast Admin portal and edit the event or portal.
- 2. On the left panel, click the **Registration** tab.
- 3. Under Customize Event Landing Page, expand the **Landing Page Labels** section and click **Edit Landing Page Labels**.

| Customize Event Landing Page                                              |  |
|---------------------------------------------------------------------------|--|
| <ul> <li>Landing Page Labels</li> <li>Edit Landing Page Labels</li> </ul> |  |

4. Enter the new text for the headings, links, and buttons.

| Edit Landing Page Labels 🧕 🥹                                                                                                    |                                                                                                    |
|----------------------------------------------------------------------------------------------------|----------------------------------------------------------------------------------------------------|
| All Layouts                                                                                                    |                                                                                                    |
| Add to Calendar Button<br>Default text: Add to Calendar                                                                                  | The last the first sector of the last sector of the last sector of the |
| FAQs and System Test Button<br>Default text: FAQs and System Test                                                                        | NOT     Participation       International     Participation       International     Participation       International     Participation       International     Participation       International     Participation       International     Participation       International     Participation       International     Participation       International     Participation       International     Participation       International     Participation       International     Participation       International     Participation                                                                                                    |
| Header Text on Password Login Page<br>Default text: Please enter your password to access the webcast.                                    |                                                                                                    |
| Login Password Field Label<br>Default text: Password                                                                                     | <u> </u>                                                                                                    |
| Event Capacity Reached Viewer Message<br>Default text: The event you are attempting to view has reached its maximum capacity. Please try | ragain later.                                                                                                    |
| We're sorry, but this event is full. Please check back later for the archived $\mathbf{e}_{i}$                                           | -                                                                                                    |

5. Click **Save Changes** to save the text. Then click **Save and Continue** to save changes to the landing page.

### Available labels

#### All Layouts section

These labels are displayed on all registration layouts.

| Field Name                            | Description                                                                                                    |
|---------------------------------------|----------------------------------------------------------------------------------------------------|
| Add to Calendar Button                | The button next to the event date that allows viewers to download a calendar reminder                                                   |
| FAQs and System Test Button           | The link in the footer that opens the viewer system test and troubleshooting tips                                                       |
| Login Password Field Label            | The text for the password field on the registration and login form. Applies if you selected Password Protect Login on the Security tab. |
| Event Capacity Reached Viewer Message | The message displayed on the landing page when the event is full                                                                        |

### **Additional Layouts section**

| Field Name                       | Description                                                                             | Applies to                                            |
|----------------------------------|-----------------------------------------------------------------------------------------|-------------------------------------------------------|
| Text Above Register Form         | The heading above the registration form                                                 | One and Two Column bar<br>layouts<br>All open layouts |
| Register Form Required<br>Notice | The link in the footer that<br>opens the viewer system test<br>and troubleshooting tips | One and Two Column bar<br>layouts                     |
| Register Form Submit Button      | On the landing page, the<br>button viewers click to<br>register                         | One and Two Column bar<br>layouts<br>All open layouts |
| Text Above Login Form            | The heading above the login form                                                        | One and Two Column bar<br>layouts<br>All open layouts |
| Login Form Submit button         | The button viewers click to log in                                                      | One and Two Column bar<br>layouts<br>All open layouts |

## Popup Registration section

| Field Name               | Description              | Applies to                    |
|--------------------------|--------------------------|-------------------------------|
| Register Form Header and | On the landing page, the | Popup Registration bar layout |
| Submit Button            | button viewers click to  |                               |
|                          | register. On the popup   |                               |
|                          | registration form, the   |                               |
|                          | heading and the submit   |                               |
|                          | button.                  |                               |

| Field Name                             | Description                                                                                                    | Applies to                                        |
|----------------------------------------|----------------------------------------------------------------------------------------------------|---------------------------------------------------|
| Login Form Header and<br>Submit Button | On the landing page, the<br>button viewers click to log in.<br>On the popup login form, the<br>heading and the submit<br>button. | Popup Registration bar layout                     |
| Register Form Login Link               | The "Already<br>registered?" link on the<br>landing page and registration<br>form that opens the popup<br>login form             | Popup Registration bar layout<br>All open layouts |
| Login Form Register Link               | On the popup login form, the<br>"Not registered?" link on the<br>login form that opens the<br>popup registration form            | Popup Registration bar layout<br>All open layouts |

Revision #5 Created 2 May 2022 19:39:34 Updated 27 May 2022 19:11:52